Cointec

# **SOLAI** PROGETTO DI SOLAI IN CEMENTO ARMATO

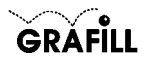

Cointec SOLAI Progetto di solai in cemento armato

ISBN 88-8207-074-3 EAN 9 788882 070748

Multicompact 4, 4 Prima edizione: settembre 2001

Nomi e marchi citati sono generalmente depositati o registrati dalle rispettive case produttrici

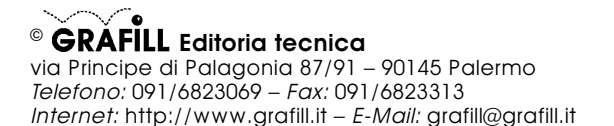

Finito di stampare nel mese di settembre 2001 presso **Eurografica S.r.l.** Via Gaspare Saladino, 1 – 90134 Palermo

| INSTALLAZIONE DEL SOFTWARE SOLAI        | Pag.     | 5  |
|-----------------------------------------|----------|----|
| IL CD-ROM ALLEGATO                      | »        | 5  |
| RILASCIO DELLA PASSWORD                 | »        | 5  |
| REQUISITI DI SISTEMA                    | »        | 5  |
| INSTALLAZIONE DEL SOFTWARE              | »        | 5  |
| AVVIO E CHIUSURA DEL SOFTWARE           | »        | 6  |
| DISINSTALLAZIONE DEL SOFTWARE           | »        | 6  |
| INTRODUZIONE AL SOFTWARE SOLAI          | »        | 7  |
| PREMESSA                                | »        | 7  |
| CARATTERISTICHE DI CALCOLO DEL SOFTWARE | »        | 7  |
| Risultati del calcolo                   | »        | 7  |
| MANUALE OPERATIVO DEL SOFTWARE SOLAI    | »        | 8  |
| STRUTTURA DEL SOFTWARE                  | »        | 8  |
| INSERIMENTO DATI                        | »        | 8  |
| Scheda Proprietà                        | »        | 8  |
| SCHEDA MATERIALI                        | »        | 9  |
| SCHEDA DATI GENERALI                    | »        | 9  |
|                                         | »        | 10 |
| SCHEDA DATI CAMPATA (DATI SBALZO)       | »        | 11 |
|                                         | »        | 11 |
|                                         | »        | 12 |
|                                         | »<br>"   | 12 |
|                                         | <i>"</i> | 13 |
| PROCEDURA DI STAMPA                     | »        | 13 |
| Stampa dei risultati                    | »        | 13 |
| Stampa dei disegni                      | »        | 13 |
| PROCEDURA SALVATAGGIO DATI              | »        | 15 |
| FUNZIONI DI VISUALIZZAZIONE             | »        | 15 |
| ESEMPIO DI CALCOLO E DI STAMPA          | »        | 16 |
| ESEMPIO DI CALCOLO                      | »        | 16 |
| ESEMPIO DI STAMPA                       | »        | 20 |
| GUIDA AI COMANDI                        | »        | 22 |
| ELENCO DEI MESSAGGI DI ERRORE           | »        | 26 |
|                                         |          |    |

#### IL CD-ROM ALLEGATO

SOLAI è il software MultiCompact di Grafill S.r.I. per il progetto di solai in cemento armato fino a dieci campate.

Il CD-ROM allegato al presente manuale, consente l'installazione del software **SOLAI** insieme alla versione demo (con stampe disabilitate e risultati delle elaborazioni alterati) dei seguenti software MultiCompact:

- PALIFICATE
- PLINTI
- MURATURE
- SEZIONI
- MURI

I software demo contenuti nel CD-ROM possono essere attivati, in maniera completa ed efficiente, acquistandoli dalla **Grafill S.r.I.** che provvederà a rilasciare una "*password utente*" per la registrazione del software.

## **RILASCIO DELLA PASSWORD**

Per registrare il software **SOLAI** occorre richiedere alla **Grafill S.r.I.** la *pas-sword utente*, senza la quale il software è utilizzabile soltanto in versione demo. Per richiedere la password, compilare in modo completo la scheda di registrazione riportata alla fine del presente manuale ed inviarla per fax al numero:

## Fax 091 6823313

Entro 24 ore verrà inviata, esclusivamente a mezzo fax o e-mail, la password per accedere al software completo.

Per utilizzare il software **SOLAI** in *versione demo*, avviare l'applicazione e, alla comparsa della maschera "Password di registrazione software", cliccare sul pulsante **Annulla**.

#### **REQUISITI DI SISTEMA**

- Il software SOLAI richiede:
- 32Mb di RAM
- Windows 95/98/NT/ME/2000

## INSTALLAZIONE DEL SOFTWARE

Per installare il software **SOLAI** inserire il CD-ROM nell'apposito drive. Se sul vostro PC è abilitata la "*notifica inserimento automatico*" del CD-ROM si aprirà una maschera di presentazione; selezionare il software **SOLAI** e cliccare sul pulsante **Installa** che avvierà una procedura di installazione guidata.

Seguire la procedura in ogni sua fase e confermare le relative richieste.

Se sul vostro PC non è abilitata la "*notifica inserimento automatico*" del CD-ROM, seguire la procedura che riportiamo di seguito:

- 1) Inserire il CD-ROM nell'apposito drive.
- 2) Cliccare sul pulsante Avvio di Windows.
- 3) Dal menu a tendina selezionare il comando [ ESEGUI ].
- 4) Digitare nel campo [ APRI ] quanto segue:

## D:\Solai\144MB\DISK1\SETUP.EXE

**N.B.:** La lettera "D" identifica in genere l'unità destinata a CD-ROM, verificare altrimenti il nome della vostra unità CD-ROM tramite l'apertura del programma Gestione Risorse.

- 5) Confermare con OK
- 6) Partirà una installazione guidata che basterà seguire nelle richieste.

## **AVVIO E CHIUSURA DEL SOFTWARE**

Avviare l'applicazione dal seguente percorso di Windows:

## $[\text{ AVVIO }] \rightarrow [\text{ PROGRAMMI }] \rightarrow [\text{ GRAFILL }] \rightarrow [\text{ SOLAI IN C.A. }]$

Si aprirà la finestra principale dell'applicazione dotata di barra del titolo, barra dei menu e barra dei pulsanti acceleratori, come mostra la figura sottostante:

| Solai [C:\Programmi\GRAFILL\Solai\esempio2.csi] |  |
|-------------------------------------------------|--|
| Archivio Esegui Modifica Visualizza 2           |  |
|                                                 |  |
| 0,0,0,0,*                                       |  |

Per uscire dall'applicazione selezionare la voce "*Esci*" nel menu **[Archivio]**, oppure utilizzare l'icona 🗙 della finestra principale.

## DISINSTALLAZIONE DEL SOFTWARE

Per disinstallare il software SOLAI:

- 1) Cliccare sull'icona *Risorse del Computer* presente sul desktop.
- 2) Cliccare sull'icona Pannello di Controllo.
- 3) Cliccare sull'icona Installazione applicazioni.
- 4) Dal pannello Installa\Rimuovi selezionare la voce SOLAI GRAFILL, cliccare sul pulsante Installa/Rimuovi ed avviare la procedura di disinstallazione.

Seguire la procedura in ogni sua fase e confermare le relative richieste.

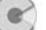

### PREMESSA

Il software **SOLAI** consente il progetto di solai in cemento armato fino a dieci campate. È dotato di una serie di schede di facile compilazione per l'inserimento dei dati, di un menu a tendina e di una barra di comandi che consentono l'apertura delle schede, il lancio del calcolo, il disegno e di eseguire tutte le altre funzioni del programma (come salvare, stampare, ecc.).

I risultati, in forma di testo, sono visualizzati a video, possono essere stampati e salvati in formato *.rtf* o *.txt*. L'editor interno di testo mediante una barra di comandi consente l'accesso alle principali funzioni standard di formattazione (del carattere, del paragrafo, ecc.). È possibile inoltre esportare in un editor esterno, presente in Windows, registrato per il formato *.rtf* (ad es. Microsoft Word).

I disegni compaiono in un'interfaccia grafica dotata di una propria barra di comandi. È possibile impostare le tipiche opzioni di stampa (come scala, orientamento, stampa parziale/totale) ed esportare in formato .dxf.

## CARATTERISTICHE DI CALCOLO DEL SOFTWARE

Il solaio in oggetto è schematizzato come una trave su più appoggi e come tale viene risolto con il metodo degli elementi finiti. Il calcolo è svolto considerando un numero di condizioni di carico, pari al numero di tratti (campate + eventuali sbalzi) + 1, per conoscere le massime sollecitazioni agenti. Il calcolo è svolto a travetto.

Le diverse condizioni di carico si ottengono applicando sulla struttura in modo opportuno i carichi accidentali ed in particolare:

- le massime sollecitazioni *sugli appoggi* si ottengono applicando i carichi accidentali alle campate immediatamente adiacenti l'appoggio, quindi caricando in modo alternato le rimanenti;
- le massime sollecitazioni *in campata* si ottengono applicando i carichi accidentali alla campata interessata e poi alternando campate scariche a campate cariche.

Dall'inviluppo dei diagrammi delle sollecitazioni relativi alle singole condizioni di carico si ottengono le massime sollecitazioni gravanti sulla struttura.

In assenza di mensole i momenti di estremità possono essere calcolati come momenti di semincastro (1/24ql^2). È previsto il predimensionamento automatico delle armature. Le verifiche di resistenza sono svolte con il *metodo delle tensioni ammissibili*.

### Risultati del calcolo

Il software fornisce i seguenti risultati: massime sollecitazioni per ogni condizioni di carico, inviluppo dei momenti e tagli e momenti resistenti con passo di restituzione a scelta dell'utente, verifiche di resistenza nelle sezioni più significative di ogni tratto (asse appoggio e sezione di massime sollecitazioni in campata).

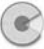

## MANUALE OPERATIVO DEL SOFTWARE SOLAI

# STRUTTURA DEL SOFTWARE

Il software SOLAI è costituito da:

- una finestra principale che si apre all'avvio del software;
- un editor interno di testo in cui sono riportati i risultati delle elaborazioni, dotato delle principali funzioni di formattazione;
- un'interfaccia grafica dotata di un'apposita barra di comandi e di una barra di stato posizionata in basso.

In qualsiasi momento l'utente può passare dall'editor di testo all'interfaccia grafica utilizzando la voce "Mostra disegno/testo" nel menu [Esegui] o il relativo

pulsante 🖤 nella barra dei comandi principali.

#### INSERIMENTO DATI

Per iniziare un nuovo lavoro selezionare il comando "Nuovo" dal menu [Archivio], quindi utilizzare il gruppo di comandi nel menu [Esegui] (o gli omonimi pulsanti nella barra principale dei comandi), in modo da avere accesso alle schede di inserimento dati ("Dati generali...", "Geometria e Carichi...", "Armature...", ecc.). All'atto dell'apertura il programma si predispone già per un file nuovo [senza titolo]. È possibile usare

| 🗧 Solai  | [senza nome]            |
|----------|-------------------------|
| Archivio | <u>E</u> segui <u>?</u> |
| Nuov     | o                       |
| Apri     |                         |
| Salva    | r.                      |
| Safva    | <u>c</u> on nome        |
| Stam     | ра                      |
| Propr    | ietà                    |
| Esci     |                         |

anche la corrispondente icona "nuovo" D della barra acceleratrice dei comandi principali.

È possibile inserire i dati identificativi del lavoro in oggetto nella scheda "Proprietà" di seguito illustrata.

## Scheda Proprietà

Selezionando dal menu **[Archivio]** il comando *"Proprietà"* è possibile inserire i dati relativi all'identificazione del lavoro in oggetto: Titolo, Oggetto, Autore.

| Propriet | à |                         | > | < |
|----------|---|-------------------------|---|---|
| Titolo:  |   |                         |   | 1 |
| Oggetto: |   |                         |   | 1 |
| Autore:  |   | <br>                    |   | 1 |
|          |   | <br><b>√</b> <u>0</u> K |   |   |

Il titolo fornirà automaticamente l'intestazione dei risultati di calcolo.

## SCHEDA MATERIALI

Selezionando negli appositi combo-box la resistenza caratteristica del calcestruzzo e la classe dell'acciaio sono assegnate automaticamente le tensioni ammissibili dei materiali.

| Materiali           |                     | ×                 |
|---------------------|---------------------|-------------------|
| Cls<br>Rck: 250     |                     |                   |
| σ amm.compr.        | [daN/cm^2]:         | 85                |
| π0                  | [daN/cm^2]:         | 5,3333333         |
| 71                  | [daN/cm^2]:         | 16,857142         |
| Acciaio<br>FeB: 44k | •                   |                   |
| σamm [daN/cm        | ^2]:                | 2600              |
| Coeff. omogeneiz    | zazione             |                   |
| n=Ef/Ec:            |                     | 15                |
|                     | <b>√</b> <u>0</u> K | 🗙 <u>A</u> nnulla |

L'utente è anche libero di inserire direttamente le tensioni ammissibili dopo aver selezionato nei combo-box Rbk e FeB la dizione "*utente*".

Assegnare quindi il peso specifico del calcestruzzo e il coefficiente di omogeneizzazione.

## SCHEDA DATI GENERALI

A questa scheda si accede dal menu [Esegui] selezionando la voce "Dati ge-

| Geometria                     |                                            |
|-------------------------------|--------------------------------------------|
| Altezza tot. solaio [cm] : 20 |                                            |
| Larghezza travetto [cm] : 10  | - high the                                 |
| Interasse travetto [cm] : 60  |                                            |
| Altezza soletta [cm] : 4      | —     L/h ` ci                             |
| Larghezza appoggio [cm] : 30  | Armatura<br>Lunghezza ancoraggio [Nd] : 15 |
| Opzioni                       | Copriferro superiore [cm]: 3               |
| Momenti di semincastro        | Copriferro inferiore [cm] : 3              |
| Armatura compressa            |                                            |
| D                             |                                            |

nerali' oppure cliccando sull'omonimo pulsante 🔤 della barra dei comandi.

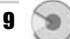

Nella scheda occorre inserire alcuni elementi della geometria del solaio (altezza totale del solaio – comprensiva dell'altezza della soletta, larghezza del travetto, interasse tra i travetti, altezza della soletta), alcuni dati riguardanti l'armatura (lunghezza di ancoraggio, copriferro inferiore e superiore) ed alcune opzioni di calcolo (Momenti di semincastro, Armatura compressa) di seguito illustrati:

- Momenti di semincastro: è un'opzione che consente di considerare in corrispondenza dei vincoli di estremità del solaio dei momento fittizi di semincastro pari a 1/24ql<sup>2</sup>.
- Armatura compressa: è un'opzione che consente di stabilire se si vuole considerare nelle verifiche di resistenza il contributo dell'armatura compressa.

## SCHEDA GEOMETRIA E CARICHI

A questa scheda si accede dal menu [Esegui], selezionando la voce "Geo-

*metria e carichi*" o cliccando sull'omonimo pulsante *della barra dei comandi.* La scheda consente di assegnare e modificare le caratteristiche geometriche e di carico delle campate del solaio.

| 🗧 Geometria | e carich | i -      |               |             | _ 0         |
|-------------|----------|----------|---------------|-------------|-------------|
| Гіро        | n*       | Luce [m] | Pp [daN/mq]   | Qp [daN/mq] | Qa [daN/mq] |
| sbalzo sx   |          | 1.40     | 200.00        | 200.00      | 400.00      |
| campata     | 1        | 2.50     | 200.00        | 200.00      | 200.00      |
| campata     | 2        | 3.00     | 200.00        | 200.00      | 200.00      |
| sbalzo dx   |          | 1.00     | 200.00        | 200.00      | 400.00      |
|             |          |          |               |             |             |
|             | 1        |          | <u>Chiudi</u> |             |             |

L'utente può assegnare una lista di campate utilizzando il pulsante giungi campata" per assegnare una nuova campata, aggiungere gli sbalzi con i

pulsanti \_\_\_\_\_ "sbalzo a sinistra " e \_\_\_\_\_ "sbalzo a destra". Per modificare un elemento del solaio (campata o sbalzo) selezionarlo con il mouse ed utilizzare il pul-

sante modifica". Analogamente per eliminare un elemento, dopo averlo se-

lezionato con il mouse utilizzare il pulsante "" "elimina".

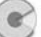

I comandi "Aggiungi" e "Modifica" consentono l'accesso alla scheda "Dati campata" (Dati sbalzo a sinistra/destra,) in cui vanno assegnate o modificate le caratteristiche dell'elemento in questione.

Se si apre la scheda dopo aver selezionato il comando "*Disegna struttura*" dal menu **[Esegui]**, i cambiamenti effettuati (aggiunta, modifica, elimina) verranno immediatamente visualizzati nel disegno aggiornato automaticamente.

## SCHEDA DATI CAMPATA (DATI SBALZO)

In questa scheda, riportata nella figura a fianco, si assegnano le caratteristiche degli elementi del solaio (campate e sbalzi) e precisamente: Luce, Peso proprio, Sovraccarico permanente, Sovraccarico accidentale.

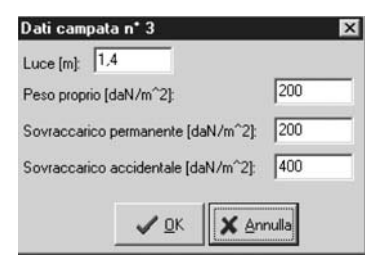

## SCHEDA ARMATURE

A questa scheda si accede dal menu [Esegui] selezionando la voce "Arma-

*ture*" oppure cliccando sull'omonimo pulsante 🖺 della barra dei comandi.

| Armature  |    |                      |                        |                        |                      | 1010 Marcalla          |                        |
|-----------|----|----------------------|------------------------|------------------------|----------------------|------------------------|------------------------|
| Tratto    | n* | d (1° ferro)<br>[mm] | xini (1* ferro)<br>[m] | xfin (1° ferro)<br>[m] | d (2° ferro)<br>[mm] | xini (2° ferro)<br>[m] | xfin (2° ferro)<br>[m] |
| sbalzo sx |    | 0.00                 | 0.00                   | 0.00                   | 0.00                 | 0.00                   | 0.00                   |
| campata   | 2  | 12.00                | 0.00                   | 2.50                   | 0.00                 | 0.00                   | 0.00                   |
| campata   | з  | 12.00                | 0.00                   | 3.00                   | 0.00                 | 0.00                   | 0.00                   |
| sbalzo dx |    | 0.00                 | 0.00                   | 0.00                   | 0.00                 | 0.00                   | 0.00                   |
| appoggio  | 1  | 10.00                | -1.40                  | 1.25                   | 8.00                 | -0.40                  | 0.60                   |
| appoggio  | 2  | 12.00                | -2.50                  | 0.70                   | 0.00                 | 0.00                   | 0.00                   |
| appoggio  | 3  | 12.00                | -0.90                  | 1.00                   | 0.00                 | 0.00                   | 0.00                   |
|           |    |                      |                        |                        |                      |                        |                        |

11 🕥

È possibile assegnare fino a due ferri per ogni tratto e per ogni appoggio. Di ogni ferro occorre assegnare il diametro, l'ascissa iniziale e l'ascissa finale del tratto, per indicare lo sviluppo del ferro. In campata l'ascissa può assumere valori da 0 (asse appoggio sinistro), fino ad L, dove L indica la lunghezza della campata (asse appoggio destro). Sull'appoggio l'ascissa iniziale può assumere valori negativi per indicare l'estensione del ferro a sinistra dell'appoggio, valori positivi per l'estensione a destra dell'appoggio.

## PREDIMENSIONAMENTO DELLE ARMATURE

Questo comando, a cui si accede dal menu **[Esegui]**, consente un predimensionamento delle armature del solaio. Una volta effettuato il predimensionamento è sempre possibile modificare le armature nella scheda *"Armature"* e rilanciare il calcolo.

## PROCEDURA DI CALCOLO

Una volta inseriti i dati cliccare sul comando "Calcola" del menu [Esegui] oppu-

re sull'icona 📕

Al termine dell'elaborazione verrà automaticamente attivato l'editor interno di testo con i risultati del calcolo. L'editor consente l'utilizzo delle classiche funzioni di "Copia", "Taglia", "Incolla", "Cancella" per parti del testo precedentemente selezionate. Tali co-

mandi sono disponibili nel menu [Modifica].

Altre opzioni di formato del testo (tipo e dimensioni del carattere, grassetto, sottolineato, corsivo, allineamento, ecc.) sono selezionabili da una barra di comandi che si rende visibile opportunamente. È possibile inoltre lanciare un editor esterno registrato in Windows per il formato *.rtf* (ad es. Microsoft Word) utilizzando la voce "Editor esterno" nel menu **[Modifica]**.

## PROCEDURA DI DISEGNO

Per ottenere il disegno del solaio, selezionare il comando "Disegna" del menu **[Esegui]**. Si aprirà il sottomenu con diverse opzioni grafiche. Se si desidera prendere visione del disegno del solaio prima di effettuare il calcolo è sufficiente selezionare le voci "Disegna struttura" o "Disegna Sezione", che forniscono ri-

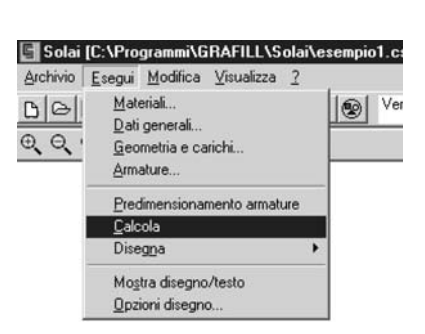

Solai [C:\Programmi\GRAFILL\Solai\esempio1.c

Predimensionamento armature

1

Archivio Esegui Modifica Visualizza ?

Dati generali..

Geometria e carichi.

Materiali.

Armature...

Calcola

BIG

Θ.Θ.

.

| Manuale | operativo | del software | SOLAI |
|---------|-----------|--------------|-------|
|---------|-----------|--------------|-------|

spettivamente il disegno schematico del solaio, con la visualizzazione dei carichi, ed il disegno della sezione tipo.

Se è stato già effettuato il calcolo sono presenti anche le voci "*Disegna Condizione…*" e "*Disegna inviluppo*". È possibile avere, infatti, per ogni condizione di carico il disegno del diagramma dei momenti ed il diagramma dell'inviluppo dei momenti, dei momenti resistenti e la distinta delle armature.

# SCHEDA OPZIONI DI DISEGNO

Dal menu **[Esegui]** è possibile selezionare il comando "*Opzioni di disegno*" in cui si può definire la variabile *moltiplicatore degli sforzi* che consente di aumentare o ridurre le dimensioni in scala delle sollecitazioni.

È possibile inoltre scegliere di visualizzare o meno:

- i momenti resistenti minimi (tra momenti resistenti del calcestruzzo e dell'acciaio);
- i momenti resistenti del calcestruzzo;
- i momenti resistenti dell'acciaio;
- le armature.

# PROCEDURA DI STAMPA

## Stampa dei risultati

Dal menu **[Archivio]** selezionare "Imposta pagina" per definire l'orientamento del foglio, margini ecc. Il pulsante **Stampante** invia alla scheda "Imposta stampante". Per stampare utilizzare il comando "Stampa".

| Imposta pagina        | x                   |
|-----------------------|---------------------|
| Margini (milimetri)   |                     |
| Sinistro: 25,40       | Destro: 25,40       |
| Superiore: 24,52      | Inferiore: 24,52    |
| <u>√</u> <u>o</u> k X | Annulla 🕃 Stampante |

# Stampa dei disegni

Cliccare sul comando "*Stampa*". Si aprirà la finestra "Dialog" in cui è possibile definire tutte le opzioni di stampa grafiche: scala, colore, orientamento, posizione, finestra di stampa o stampa totale del grafico, penne, ecc.

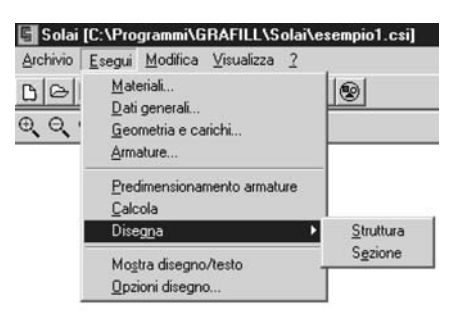

| )pzi  | oni di disegr                                               | no                               | × |
|-------|-------------------------------------------------------------|----------------------------------|---|
|       | luppo<br>Momenti resist<br>Momenti resist<br>Momenti resist | enti minimi<br>enti calcestruzzo |   |
| Molti | Armature<br>plicatore sforzi                                | : 0,1                            |   |
|       | <b>√</b> <u>о</u> к                                         | X Annulla                        |   |

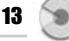

Il pulsante Select Printer invia alla scheda che imposta le proprietà di stampa. Dopo aver selezionato i comandi desiderati cliccare sul pulsante Update View... per visualizzarli. Per stampare pigiare sul pulsante Print .

| Dialog                                                                                                    |                             | ×                            |
|----------------------------------------------------------------------------------------------------|-----------------------------|------------------------------|
|                                                                                                    | Additional Parame           | eters                        |
|                                                                                                    | Pen Assi                    | gnments                      |
|                                                                                                    | C Window                    | Pick <                       |
|                                                                                                    | <ul> <li>Extends</li> </ul> |                              |
|                                                                                                    | - Plot Origin               | Orientation                  |
|                                                                                                    | X: 0                        | <ul> <li>Portrait</li> </ul> |
|                                                                                                    | Y: -50                      | C Landscape                  |
|                                                                                                    | Scale and Color             |                              |
|                                                                                                    | Printer MM                  | = Drawing                    |
|                                                                                                    | 203 =                       | T.3623235                    |
|                                                                                                    | IV Scale FORK               | Dαw                          |
|                                                                                                    | Update View                 | Select Printer               |
|                                                                                                    | Print                       | Exit                         |
| de la companya de la companya de la companya de la companya de la companya de la companya de la companya de la |                             |                              |

- [Pen Assignments] consente di associare a colori diversi nel disegno penne di differenti spessori.
- [Window] serve a selezionare una finestra di stampa. Cliccare su questo comando e utilizzare il tasto Pick per definire il contorno della finestra.
- **[Extends]** seleziona l'intero disegno per la stampa.
- **[Plot origin]** definisce le coordinate dell'origine dell'area di stampa.
- **[Orientation]** orientamento della stampa su foglio (verticale o orizzontale).
- **[Scale definisce]** l'unità di scala (mm plottati = unità di disegno).
- **[Scale to fit]** adatta la scala alle dimensioni del foglio.
- **[B & W]** stampa in bianco e nero.

Come tutti gli altri comandi anche la stampa può essere lanciata dalla barra

acceleratrice di comandi utilizzando l'icona 💾

.

# PROCEDURA SALVATAGGIO DATI

Il software salva i dati di calcolo in formato .csi.

È possibile, inoltre, salvare i dati di calcolo in formato .rtf e .txt oppure esportare i disegni in formato .dxf.

Per procedere al salvataggio in uno dei formati previsti selezionare il comando "*Salva con nome*" dal menu [Esegui] e scegliere dal menu a discesa una delle seguenti opzioni:

- Archivi solaio (\*.csi)
- Relazione (\*.rtf)
- File Ascii (\*.txt)
- Disegno (\*.dxf)

| lille                  |                                                                                                    | <u> </u>              |
|------------------------|----------------------------------------------------------------------------------------------------|-----------------------|
| 🔄 calsol               | - 🖻 🖸                                                                                                    | * 🖽 🖿                 |
|                        |                                                                                                    |                       |
|                        |                                                                                                    |                       |
|                        |                                                                                                    |                       |
|                        |                                                                                                    |                       |
|                        |                                                                                                    |                       |
|                        |                                                                                                    | Salva                 |
| Archivi solaio (*.csi) | •                                                                                                    | Annulla               |
| Archivi solaio (*.csi) |                                                                                                    |                       |
| Relazione (*.rtf)      |                                                                                                    |                       |
| FileAscii (*.txt)      |                                                                                                    |                       |
|                        | Archivi solaio (*.csi)<br>Archivi solaio (*.csi)<br>Archivi solaio (*.csi)<br>Relazione (*.tt)<br>FileAscii (*.tt) | Archivi solaio (*.cs) |

# FUNZIONI DI VISUALIZZAZIONE

Queste funzioni facilitano l'utilizzo della finestra grafica e sono eseguibili dal menu **[Visualizza]** o dalle icone della barra disegno che si rende automaticamente disponibile una volta attivato il disegno di un solaio.

| Archivio <u>E</u> segui <u>M</u> odifica | ⊻isualizza <u>?</u>                                                                         |
|------------------------------------------|---------------------------------------------------------------------------------------------|
| <u>0,0,0,0,0,</u> €<br>0,0,0,0,€         | P <u>a</u> n<br>Zoom <u>e</u> stensione<br>Zoom <u>f</u> inestra<br>Zoom <u>p</u> recedente |
|                                          | Incrementa zoom F2                                                                          |
|                                          | Decrementa zoom F3                                                                          |

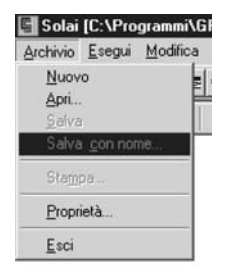

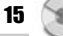